# Tutorial COMAR

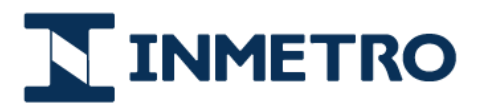

MINISTÉRIO DA ECONOMIA

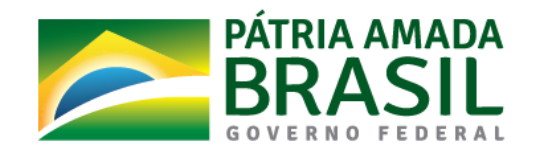

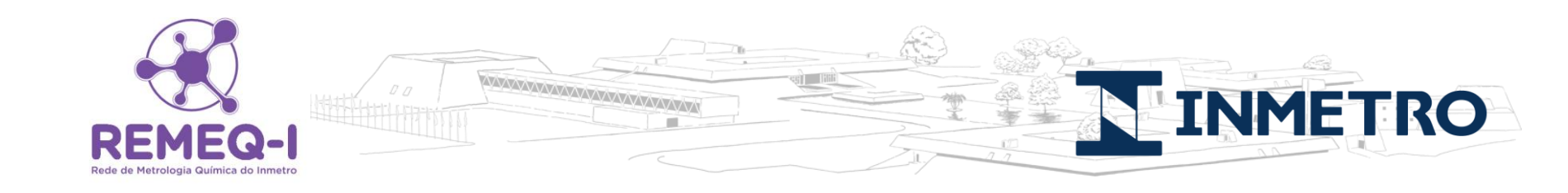

# **Entrar no site:**

# https://www.comar.bam.de/home/login.php

Welcome to the COMAR database. Please login (existing user) or sign up (new user) - free of charge.

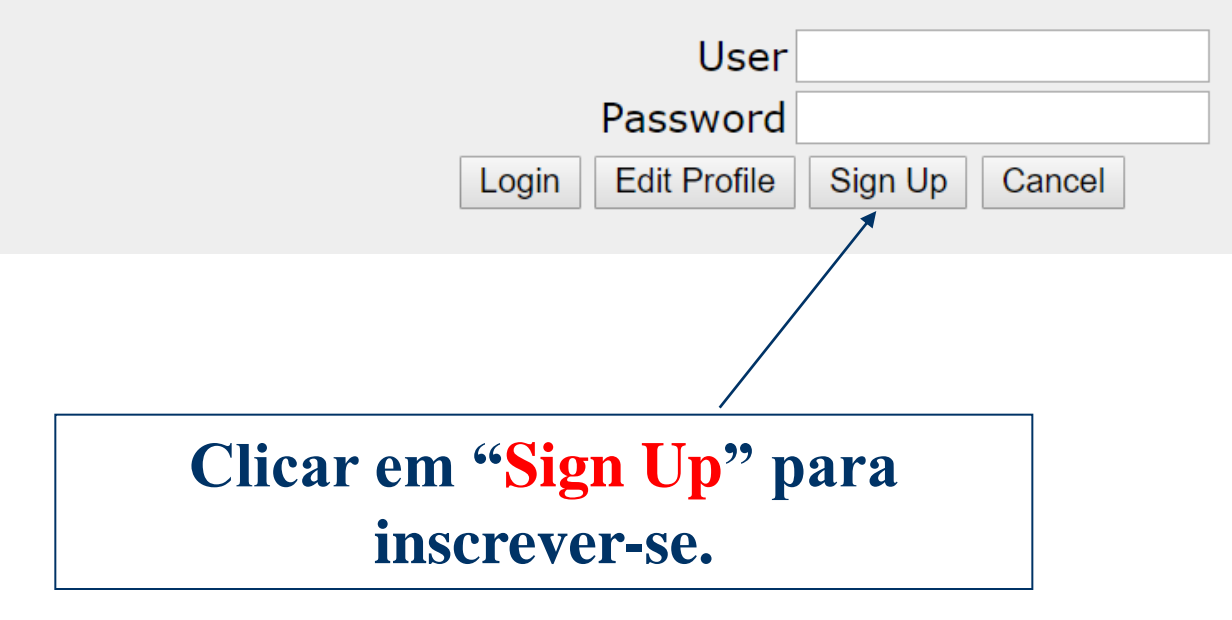

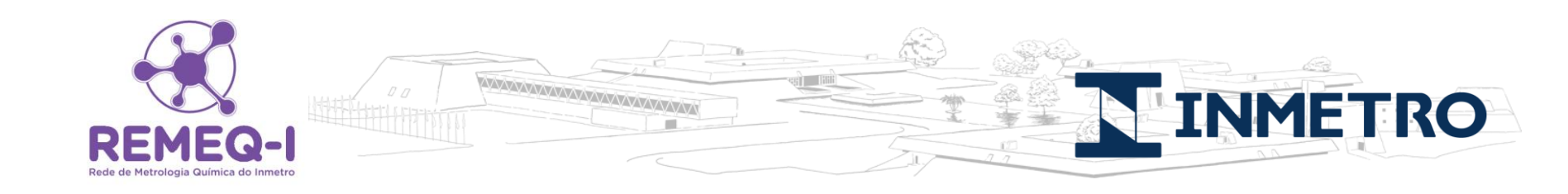

# Inscrição para realizar pesquisas no site do COMAR:

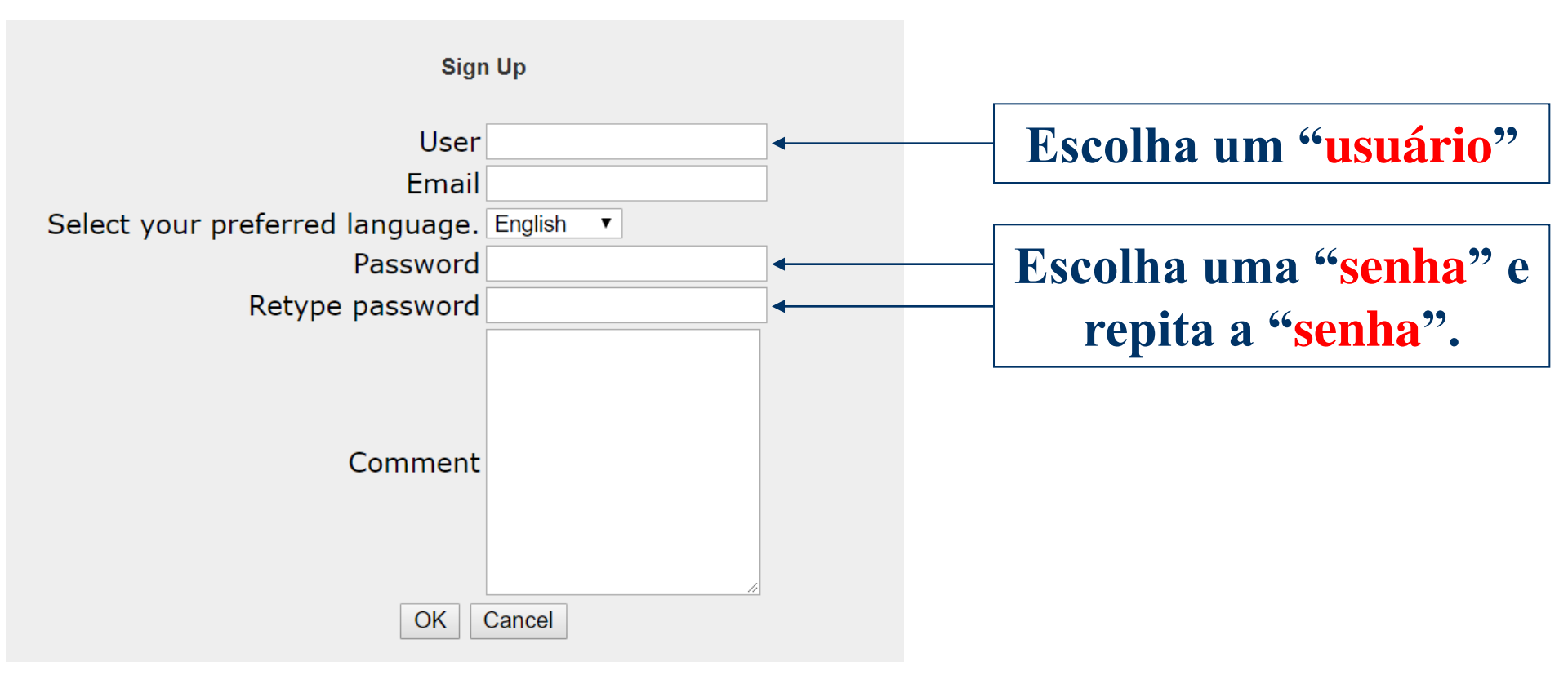

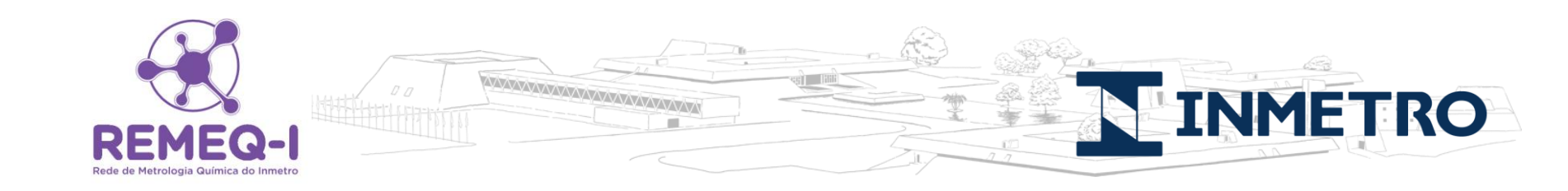

#### Colocar o seu usuário (User) e senha (Password) e realizar o login:

Welcome to the COMAR database. Please login (existing user) or sign up (new user) - free of charge.

|       | User         | Abcede  |        |
|-------|--------------|---------|--------|
|       | Password     | •••••   |        |
| Login | Edit Profile | Sign Up | Cancel |

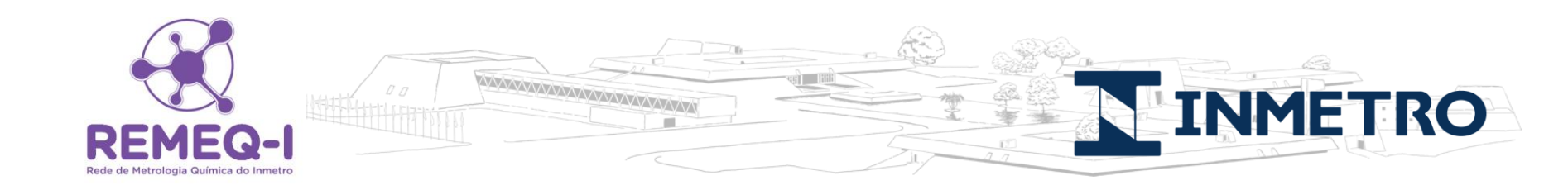

### Escolher a forma desejada para realizar a pesquisa:

| CRM Name/<br>Description | Search by CRM name, catalogue number or in the field description |
|--------------------------|------------------------------------------------------------------|
| <b>Physical Property</b> | Search by physical properties                                    |
| Conventional<br>Property | Search by standardized properties                                |
| Fields of<br>Application | Search by fields of application                                  |
| CRM Form                 | Search by form of material                                       |
| Composition              | Search by content of molecules and elements                      |

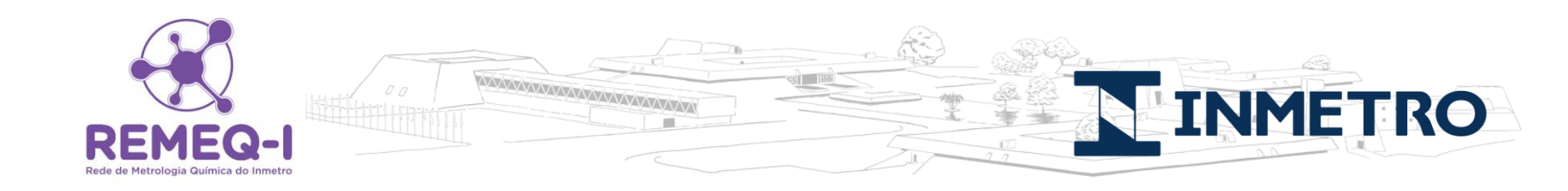

# Se a primeira forma de pesquisa for a escolhida: CRM Name/ Description:

**CRM Name/** Search by CRM name, catalogue number or in the field description

#### **Tela encontrada:**

|          |       |    | Number of CRMs found: 10321 |              |
|----------|-------|----|-----------------------------|--------------|
| CRM      | Nam   | е  |                             |              |
| Α        | Ν     | 0  | Description                 | [+]          |
| <b>C</b> | ountr | у  |                             |              |
| P        | roduc | er |                             |              |
|          |       |    | Apply Filter Show Results   | Clear Search |

# Pode procurar o MRC por país.

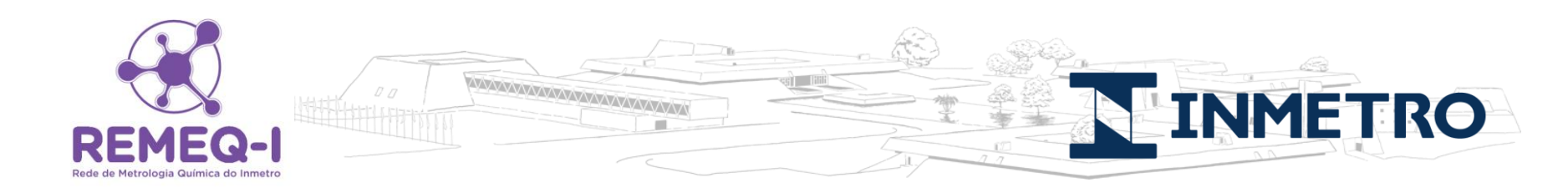

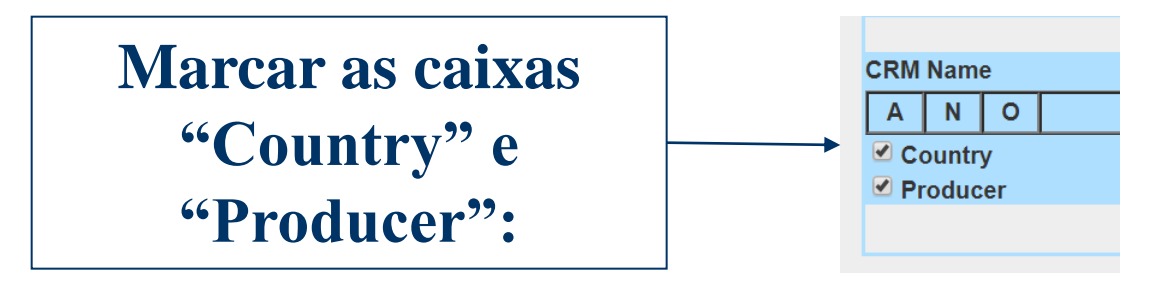

| Clicar no [+] | +] |
|---------------|----|
|               |    |

#### **Tela encontrada:**

|          | Number of CRMs found: 10321 |   |             |
|----------|-----------------------------|---|-------------|
| CRM Name |                             |   |             |
| ANO      | Description                 |   | [+]         |
|          |                             |   | [-]         |
| Country  |                             | T | [+]         |
|          |                             | - |             |
|          |                             |   | [-]         |
|          |                             | - |             |
| Producer |                             | • | [+]         |
|          |                             | * |             |
|          |                             |   | [-]         |
|          |                             | - |             |
|          | Apply Filter Show Results   | С | lear Search |

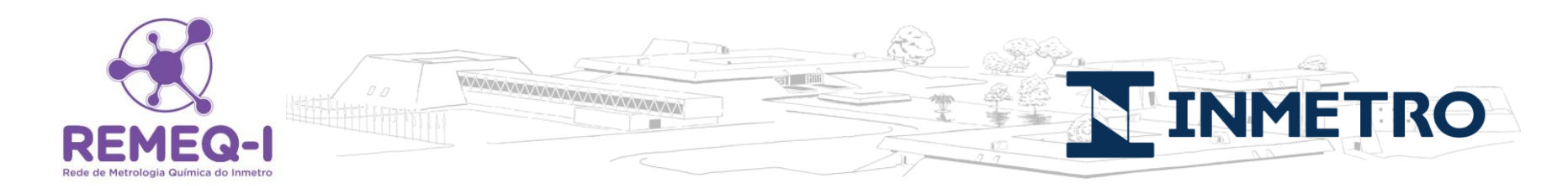

# Escolher o país e clicar no [+]:

|                               |                                                                                                    | Number of CRMs found: 10321 |                                                |
|-------------------------------|----------------------------------------------------------------------------------------------------|-----------------------------|------------------------------------------------|
| CRM Name                      |                                                                                                    |                             |                                                |
| ANO                           |                                                                                                    | Description                 | [+]                                            |
| $\odot$ $\bigcirc$ $\bigcirc$ |                                                                                                    |                             | [-]                                            |
| Country                       |                                                                                                    |                             | <b>T</b> [+]                                   |
| Producer                      | AUSTRALIA<br>AUSTRIA<br>BELARUS<br>BELGIUM<br>BRAZIL<br>BULGARIA<br>CANADA<br>CHILE<br>CHINA<br>COLOMBIA<br>CZECH-REPUBLIC<br>FRANCE<br>GERMANY<br>INDIA<br>JAPAN<br>KOREA (SOUTH)<br>MEXICO<br>MONGOLIA<br>POL AND |                             | [-]<br>[+]<br>[-]<br>Clear Search              |
|                               | 100110                                                                                                    | Number of CRMs found: 14    | 42                                             |
|                               |                                                                                                    | CRM Name                    |                                                |
|                               |                                                                                                    | A N O Description           | [+]                                            |
|                               |                                                                                                    |                             | [•]                                            |
|                               |                                                                                                    | Country BRAZIL              | •                                              |
| enco                          | Fela<br>ntrada:                                                                                                    |                             | · [-]<br>· · · · · · · · · · · · · · · · · · · |
|                               |                                                                                                    | Apply Filter Show Results   | Clear Search                                   |

| Rela                                  | atór        | rio ger                         | ado:                                           |                                                       |                                      |                                                   |                                                     |
|---------------------------------------|-------------|---------------------------------|------------------------------------------------|-------------------------------------------------------|--------------------------------------|---------------------------------------------------|-----------------------------------------------------|
| DEMEQU                                | Num         | ber of resu                     | lts: 90                                        |                                                       |                                      |                                                   | Page: 1 of 23                                       |
| Rede de Metrologia Química do Inmetro | Pre         | vious Nex                       | t                                              | P                                                     | rint Preview                         |                                                   | Back to Selection Page                              |
|                                       | -           |                                 |                                                |                                                       |                                      |                                                   |                                                     |
|                                       | 1           | CI                              | RM Name                                        | Status                                                | Year                                 | Country                                           | Validity                                            |
|                                       |             | BXBA-3                          |                                                | available                                             | 2014                                 | BRAZIL                                            | 2034                                                |
|                                       |             | Producer                        | CENTRO DE TEC                                  | NOLOGIA MINERAL                                       | - CETEM/                             |                                                   |                                                     |
|                                       | A w<br>Rea  | ashed bauxit<br>ictive silica 1 | te originating from t<br>.08%; Total organic   | Baixão de Ipiúna regior<br>carbon 0.16% and Los       | n, located in Ba<br>ss of mass 100   | hia State, Brazil, Ava<br>0º C = 31.0%.           | ilable alumina 54.0%;                               |
|                                       | This<br>met | reference m<br>hod, quality (   | naterial is intended<br>control and assigni    | for use in calibration of<br>ng values to materials v | a measureme<br>with similar ma       | nt a system, assessn<br>trices.                   | nent of a measurement                               |
|                                       | A ur<br>amb | hit of BXBA-3<br>bient tempera  | 3 consists of 110 g o<br>ature in a dry place. | of powdered ore, packa<br>Avoid prolonged expo        | aged in a glass<br>sure to air. Tigl | bottle. The material s<br>htly recap the bottle a | should be stored at<br>fter sampling.               |
|                                       | А           | Fields of<br>pplication         | Industries<br>Ores, Mineral                    | Raw Materials                                         |                                      |                                                   |                                                     |
|                                       | 2           | CI                              | RM Name                                        | Status                                                | Year                                 | Country                                           | Validity                                            |
|                                       |             | BXBA-4                          |                                                | available                                             | 2014                                 | BRAZIL                                            | 2034                                                |
|                                       |             | Producer                        | CENTRO DE TEC                                  | NOLOGIA MINERAL                                       | - CETEM/                             |                                                   |                                                     |
|                                       | A cr<br>Rea | ude bauxite<br>octive silica 4  | originating from Ba<br>.5%; Total organic (    | ixão de Ipiúna region, l<br>carbon 0.28% and Loss     | ocated in Bahi<br>s of mass 1000     | a State, Brazil, Availa<br>º C = 27.3%.           | ble alumina 43.7%;                                  |
|                                       | This<br>met | reference n<br>hod, quality (   | naterial is intended<br>control and assignir   | for use in calibration of<br>ng values to materials v | a measureme<br>with similar ma       | nt system, assessme<br>trices.                    | nt of a measurement                                 |
|                                       | A ur<br>amb | nit of BXBA-4<br>pient tempera  | 4 consists of 100 g<br>ature in a dry place.   | of powdered ore, packa<br>Avoid prolonged expo        | aged in a glass<br>sure to air. Tigl | bottle. The material<br>htly recap the bottle a   | should be stored at<br>fter sampling.               |
|                                       | А           | Fields of<br>pplication         | Industries<br>Ores, Mineral                    | Raw Materials                                         |                                      |                                                   |                                                     |
|                                       | 3           | CI                              | RM Name                                        | Status                                                | Year                                 | Country                                           | Validity                                            |
|                                       |             | <u>BXGO-1</u>                   |                                                | available                                             | 2009                                 | BRAZIL                                            | 2031                                                |
|                                       |             | Producer                        | CENTRO DE TEC                                  | NOLOGIA MINERAL                                       | - CETEM/                             |                                                   |                                                     |
|                                       | Bau<br>0.52 | xite originati<br>2 % m/m and   | ng from Barro Alto<br>I Loss of mass 1000      | region, locate in Goiás<br>) ⁰C = 33.3 % m/m.         | State, Brazil; a                     | vailable alumina 59.3                             | 3 %m/m ; reactive silica                            |
|                                       | BX0<br>mea  | GO-1 is inten<br>asurement eo   | ded for use in the d<br>quipment for the de    | levelopment, validation<br>termination of major co    | and quality co<br>nstituents in ba   | ntrol of analytical me<br>auxite or other materi  | thods and calibration of als with a similar matrix. |
|                                       | A ur<br>amb | nit of BXGO-<br>pient tempera   | 1 consists of 120 g<br>ature in a dry place.   | of powdered ore, pack                                 | aged in a glass                      | s bottle. The material                            | should be stored at                                 |

-

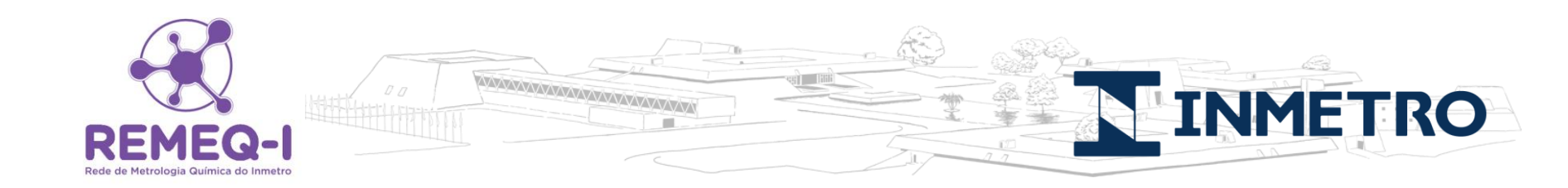

# Caso queira pesquisar por produtor, escolha o produtor e clicar no [+]:

|       |       |         | Number of CRMs found: 17                                                                                                    |   |              |
|-------|-------|---------|----------------------------------------------------------------------------------------------------|---|--------------|
| CRMN  | ame   | •       |                                                                                                    |   |              |
| Α     | N     | 0       | Description                                                                                                    |   | [+]          |
| ۲     |       | $\odot$ |                                                                                                    |   | [-]          |
| 🗹 Co  | intry | /       |                                                                                                    | T | [+]          |
|       |       |         | BRAZIL                                                                                                    | * |              |
|       |       |         |                                                                                                    |   | [-]          |
|       |       |         |                                                                                                    | - |              |
| 🗹 Pro | duc   | er      |                                                                                                    | • | [+]          |
|       |       |         | CENTRO DE TECNOLOGIA MINERAL - CETEM/<br>INMETRO - Instituto Nacional de Metrologia, Qualidade e Tecnologia / DIMCI - Diretoria de Metrologia Científica e Industrial<br>Instituto de Pesquisas Tecnológicas - Centro de Metrologia em Química/Laboratório de Referências Metrológicas<br>VISOMES COMERCIAL METROLÓGICA LTDA/Produção de MRC |   | [-]          |
|       |       |         | Apply Filter Show Results                                                                                                    | [ | Clear Search |

OBS: É possível acrescentar mais de um país e mais de um produtor. Clique no país ou produtor e clique no [+], quantas vezes for necessário.

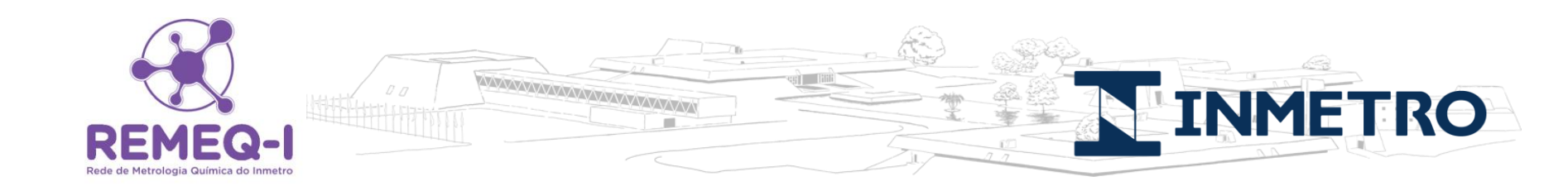

#### **Clicar em "Show Results":**

|      |         |         | Number of CRMs found: 19                           |   |              |
|------|---------|---------|----------------------------------------------------|---|--------------|
| CRM  | Name    | e       |                                                    |   |              |
| Α    | Ν       | 0       | Description                                        |   | [+]          |
| ۲    | $\odot$ | $\odot$ |                                                    |   | [-]          |
| 🗹 C  | ountry  | у       |                                                    | • | [+]          |
|      |         |         | BRAZIL                                             | * | [-]          |
| 🗹 Pi | roduc   | er      |                                                    | • | [+]          |
|      |         |         | VISOMES COMERCIAL METROLÓGICA LTDA/Produção de MRC | * | [-]          |
|      |         |         | Apply Filter Show Results                          | [ | Clear Search |

# **Relatório gerado:**

-----other RM for Industry

|                | F                           | Relató                                                           | rio gerado:                                                                                                    |                                                                                              | Ê                                           |                                                                         |                                                                         |
|----------------|-----------------------------|------------------------------------------------------------------|----------------------------------------------------------------------------------------------------|----------------------------------------------------------------------------------------------|---------------------------------------------|-------------------------------------------------------------------------|-------------------------------------------------------------------------|
|                | 1                           |                                                                  | CRM Name                                                                                                    | Status                                                                                       | Year                                        | Country                                                                 | Validity                                                                |
| EM             |                             | 5mS/cm V-M                                                       | <u>RC-15</u>                                                                                                    | available                                                                                    | 2017                                        | BRAZIL                                                                  | 31/12/2018                                                              |
| e Metrologia G |                             | Producer                                                         | VISOMES COMERCIAL N                                                                                                    | IETROLÓGICA LTI                                                                              | DA/Produçã                                  | io de MRC                                                               |                                                                         |
| _              | 500<br>CRN<br>elec          | 0 uS/cm elect<br>M V-MRC-15<br>trolytic condu                    | rolytic conductivity solution<br>consists of a solution gravi<br>ctivity less than 2 uS/cm.                                                                            | n, calibration of eletr<br>metrically prepared                                               | rolytic cond<br>from Potas                  | uctivity meters, pot<br>sium chloride salt i                            | assium chloride. The<br>n purified water with                           |
|                | This<br>met                 | s CRM has its<br>ers.                                            | usage destined to the cali                                                                                                    | bration or verificatio                                                                       | n process o                                 | of all types of eletro                                                  | lytic conductivity                                                      |
|                | This<br>mus<br>usag         | CRM was bo<br>t be stored pr<br>ge, to close th                  | ottled in borosilicate glass f<br>rotected from the light incid<br>ne bottle and store it in the                                                                       | lask containing a vo<br>lence and at a temp<br>refrigerator, avoidin                         | olume of ap<br>erature of 2<br>g contact w  | proximately 250 ml<br>25.0 ± 5.0 °C. It is r<br>⁄ith possible contan    | L of solution. This CRN<br>ecommended, after<br>ninants.                |
|                | A                           | Fields of<br>pplication                                          | Inorganics<br>other Inorganic RM<br>Physical Properties<br>RM for Physico-Chem<br>Biological and Clinical<br>Clinical Chemistry<br>Industries<br>other RM for Industry | ical Properties                                                                              |                                             |                                                                         |                                                                         |
|                | 2                           |                                                                  | CRM Name                                                                                                    | Status                                                                                       | Year                                        | Country                                                                 | Validity                                                                |
|                |                             | 5uS/cm V-MF                                                      | <u> RC-10</u>                                                                                                    | available                                                                                    | 2017                                        | BRAZIL                                                                  | 31/05/2018                                                              |
|                |                             | Producer                                                         | VISOMES COMERCIAL N                                                                                                    | IETROLÓGICA LTI                                                                              | DA/Produçã                                  | io de MRC                                                               |                                                                         |
|                | 5 uS<br>V-M<br>puri<br>This | S/cm electroly<br>RC-10 consis<br>fied water with<br>CRM has its | tic conductivity solution, ca<br>ts of a solution gravimetric<br>h electrolytic conductivity le<br>usage destined to the cali                                          | alibration of eletrolyt<br>ally prepared from<br>ess than 1 uS/cm.<br>bration or verificatio | ic conductiv<br>Potassium (<br>n process (  | vity meters, potassi<br>chloride salt in a mi<br>of all types of eletro | ium chloride. The CRM<br>ixture of 1-propanol an<br>ilytic conductivity |
|                | This<br>mus                 | s CRM was bo<br>to be stored pr<br>ge, to close th               | ottled in borosilicate glass f<br>rotected from the light incid<br>ne bottle and store it in the                                                                       | lask containing a vo<br>lence and at a temp<br>refrigerator, avoidin                         | olume of ap<br>perature of 2<br>g contact w | proximately 250 ml<br>25.0 ± 5.0 °C. It is r<br>ith possible contan     | L of solution. This CRN<br>ecommended, after<br>ninants.                |
|                | А                           | Fields of<br>pplication                                          | Inorganics<br>other Inorganic RM<br>Physical Properties<br>RM for Physico-Chem<br>Biological and Clinical<br>Clinical Chemistry<br>Industries                          | ical Properties                                                                              | _                                           |                                                                         |                                                                         |

| 2                                                                                                    |                                                                                                    |                                                                                  | 10                                                |                                                                               |                                                                    |  |  |
|----------------------------------------------------------------------------------------------------|----------------------------------------------------------------------------------------------------|----------------------------------------------------------------------------------|---------------------------------------------------|-------------------------------------------------------------------------------|--------------------------------------------------------------------|--|--|
| 3 CR                                                                                                    | M Name                                                                                                    | Status                                                                           | Year                                              | Country                                                                       | Validity                                                           |  |  |
| <u>V-MRC-1</u>                                                                                                    |                                                                                                    | available                                                                        | 2017                                              | BRAZIL                                                                        | 30/09/2018                                                         |  |  |
| Producer                                                                                                    | VISOMES CON                                                                                                    | IERCIAL METROLÓG                                                                 | SICA LTDA/P                                       | rodução de MRC                                                                |                                                                    |  |  |
| 147 uS/cm elect<br>CRM V-MRC-1 o<br>and purified wate                                                                                                    | rolytic conductivi<br>consists of a solu<br>er with electrolyti                                                                | ty solution, calibration<br>tion gravimetrically pre<br>c conductivity less tha  | of eletrolytic<br>epared from F<br>n 2 uS/cm.     | conductivity meters, p<br>Potassium chloride sa                               | otassium chloride. The<br>t in a mixture of 1-propanol             |  |  |
| 'his CRM has it<br>neters.                                                                                                    | s usage destined                                                                                                    | to the calibration or v                                                          | erification pro                                   | cess of all types of el                                                       | etrolytic conductivity                                             |  |  |
| his CRM was b<br>nust be stored p<br>sage, to close t                                                                                                    | ottled in borosilio<br>protected from the<br>the bottle and sto                                                                | ate glass flask contair<br>e light incidence and a<br>rre it in the refrigerator | ning a volume<br>it a temperatu<br>, avoiding cor | e of approximately 250<br>ire of 25.0 ± 5.0 °C. It<br>itact with possible cor | ) mL of solution. This CRM<br>is recommended, after<br>ntaminants. |  |  |
| Fields of<br>Application                                                                                                    | Inorganics<br>other Inorga<br>Physical Proper<br>RM for Phys<br>Biological and (<br>Clinical Che<br>Industries<br>other RM for | anic RM<br>rties<br>sico-Chemical Propert<br>Clinical<br>emistry<br>or Industry  | ies                                               |                                                                               |                                                                    |  |  |
| 4 CR                                                                                                    | M Name                                                                                                    | Status                                                                           | Year                                              | Country                                                                       | Validity                                                           |  |  |
| <u>V-MRC-11</u>                                                                                                    |                                                                                                    | available                                                                        | 2017                                              | BRAZIL                                                                        | 30/09/2018                                                         |  |  |
| Producer                                                                                                    | VISOMES CON                                                                                                    | IERCIAL METROLÓG                                                                 | SICA LTDA/P                                       | rodução de MRC                                                                |                                                                    |  |  |
| 25 uS/cm electrolytic conductivity solution, calibration of eletrolytic conductivity meters, potassium chloride. The CRM V-MRC-11 consists of a solution gravimetrically prepared from Potassium chloride salt in a mixture of 1-propanol and purified water with electrolytic conductivity less than 2 uS/cm.                                                                                                    |                                                                                                    |                                                                                  |                                                   |                                                                               |                                                                    |  |  |
| 'his CRM has it<br>neters.                                                                                                    | s usage destined                                                                                                    | to the calibration or v                                                          | erification pro                                   | cess of all types of el                                                       | etrolytic conductivity                                             |  |  |
| This CRM was bottled in borosilicate glass flask containing a volume of approximately 250 mL of solution. This CRM must be stored protected from the light incidence and at a temperature of 25.0 ± 5.0 °C. It is recommended, after usage, to close the bottle and store it in the refrigerator, avoiding contact with possible contaminants.    Inorganics other Inorganic RM    Physical Properties RM for Physico-Chemical Properties    Biological and Clinical Clinical Chemistry |                                                                                                    |                                                                                  |                                                   |                                                                               |                                                                    |  |  |

Industries

-----other RM for Industry

| 2        | 2                                                       |                                                                                                    |                                                                                  | Te-                                               |                                                                          | 2                                                                       |
|----------|---------------------------------------------------------|----------------------------------------------------------------------------------------------------|----------------------------------------------------------------------------------|---------------------------------------------------|--------------------------------------------------------------------------|-------------------------------------------------------------------------|
| <b>S</b> | 5 CR                                                    | M Name                                                                                                    | Status                                                                           | Year                                              | Country                                                                  | Validity                                                                |
|          | <u>V-MRC-12</u>                                         |                                                                                                    | available                                                                        | 2016                                              | BRAZIL                                                                   | 30/06/2018                                                              |
|          | Producer                                                | VISOMES COM                                                                                                    | IERCIAL METROLÓG                                                                 | GICA LTDA/P                                       | rodução de MRC                                                           |                                                                         |
| gii      | 50 uS/cm electro<br>V-MRC-12 consi<br>purified water wi | olytic conductivity<br>ists of a solution (<br>ith electrolytic cor                                                           | solution, calibration o<br>gravimetrically prepare<br>inductivity less than 2 u  | of eletrolytic co<br>ed from Potas<br>uS/cm.      | onductivity meters, p<br>ssium chloride salt in                          | otassium chloride. The CRM<br>a mixture of 1-propanol and               |
|          | This CRM has it<br>meters.                              | s usage destined                                                                                                    | to the calibration or v                                                          | erification pro                                   | ocess of all types of e                                                  | eletrolytic conductivity                                                |
|          | This CRM was b<br>must be stored p<br>usage, to close t | oottled in borosilic<br>protected from the<br>the bottle and sto                                                              | ate glass flask contair<br>e light incidence and a<br>re it in the refrigerator  | ning a volume<br>at a temperatu<br>, avoiding cor | e of approximately 25<br>ire of 25.0 ± 5.0 °C.<br>ntact with possible co | 50 mL of solution. This CRM<br>It is recommended, after<br>ontaminants. |
|          | Fields of<br>Application                                | Inorganics<br>other Inorga<br>Physical Proper<br>RM for Phys<br>Biological and C<br>Clinical Che<br>Industries<br>other RM fo | nic RM<br>ties<br>sico-Chemical Propert<br>Clinical<br>mistry<br>r Industry      | ies                                               |                                                                          |                                                                         |
|          | 6 CR                                                    | M Name                                                                                                    | Status                                                                           | Year                                              | Country                                                                  | Validity                                                                |
|          | V-MRC-13                                                |                                                                                                    | available                                                                        | 2017                                              | BRAZIL                                                                   | 30/09/2018                                                              |
|          | Producer                                                | VISOMES COM                                                                                                    | IERCIAL METROLÓG                                                                 | GICA LTDA/P                                       | rodução de MRC                                                           |                                                                         |
|          | 100 uS/cm elect<br>CRM V-MRC-13<br>propanol and pu      | trolytic conductivit<br>consists of a sol<br>trified water with e                                                             | ty solution, calibration<br>ution gravimetrically p<br>electrolytic conductivity | of eletrolytic<br>repared from<br>y less than 2   | conductivity meters,<br>Potassium chloride<br>uS/cm.                     | potassium chloride. The<br>salt in a mixture of 1-                      |
| 1        | This CRM has it<br>meters.                              | s usage destined                                                                                                    | to the calibration or v                                                          | erification pro                                   | ocess of all types of e                                                  | eletrolytic conductivity                                                |
| -        | This CRM was b<br>must be stored p<br>usage, to close t | oottled in borosilic<br>protected from the<br>the bottle and sto                                                              | ate glass flask contair<br>e light incidence and a<br>re it in the refrigerator  | ning a volume<br>at a temperatu<br>; avoiding cor | e of approximately 25<br>ire of 25.0 ± 5.0 °C.<br>ntact with possible co | 50 mL of solution. This CRM<br>It is recommended, after<br>ontaminants. |
|          | Fields of<br>Application                                | Inorganics<br>other Inorga<br>Physical Proper<br>RM for Phys<br>Biological and C<br>Clinical Che<br>Industries<br>other RM fo | anic RM<br>ties<br>sico-Chemical Propert<br>Clinical<br>emistry<br>r Industry    | ies                                               |                                                                          |                                                                         |

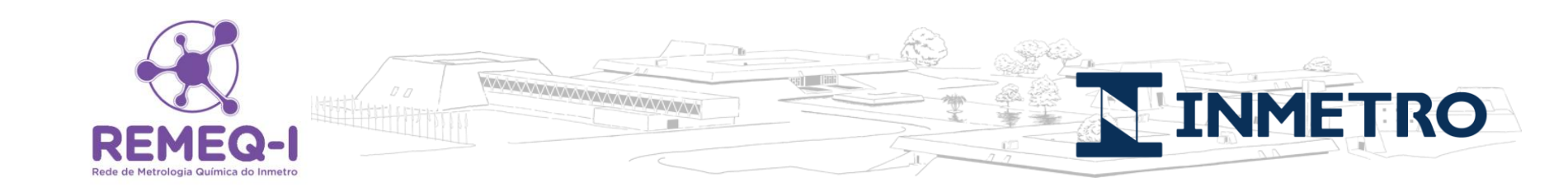

#### Pode também procurar pelo nome do MR/MRC

|                  | Number of CRMs found: 10324 |  |  |  |  |  |  |
|------------------|-----------------------------|--|--|--|--|--|--|
| CRM Name ethanol |                             |  |  |  |  |  |  |
| Α                | A N 0 Description [+]       |  |  |  |  |  |  |
| C                | Country                     |  |  |  |  |  |  |
| <b>P</b>         | Producer                    |  |  |  |  |  |  |
|                  | Apply Filter Show Results   |  |  |  |  |  |  |

# No entanto deverá saber o nome exato do MR/MRC e tem que estar em inglês.

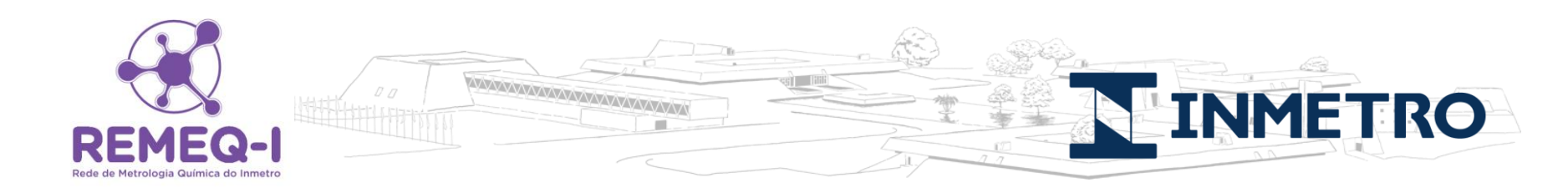

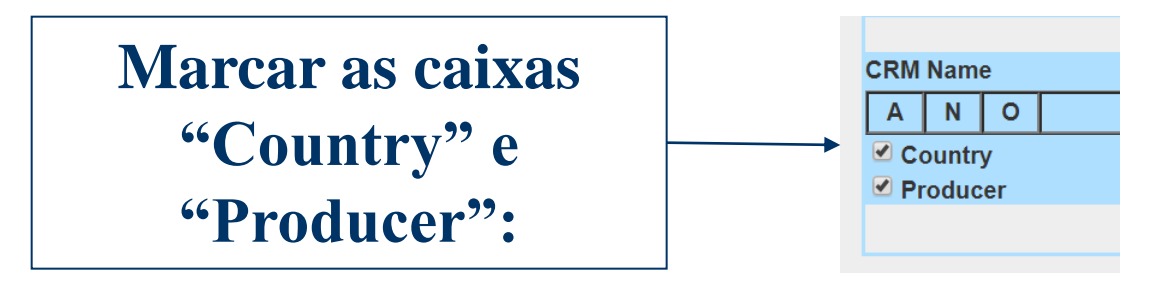

| Clicar no [+] | +] |
|---------------|----|
|               |    |

#### **Tela encontrada:**

|          | Number of CRMs found: 10321 |   |             |
|----------|-----------------------------|---|-------------|
| CRM Name |                             |   |             |
| ANO      | Description                 |   | [+]         |
|          |                             |   | [-]         |
| Country  |                             | T | [+]         |
|          |                             | - |             |
|          |                             |   | [-]         |
|          |                             | - |             |
| Producer |                             | • | [+]         |
|          |                             | * |             |
|          |                             |   | [-]         |
|          |                             | - |             |
|          | Apply Filter Show Results   | С | lear Search |

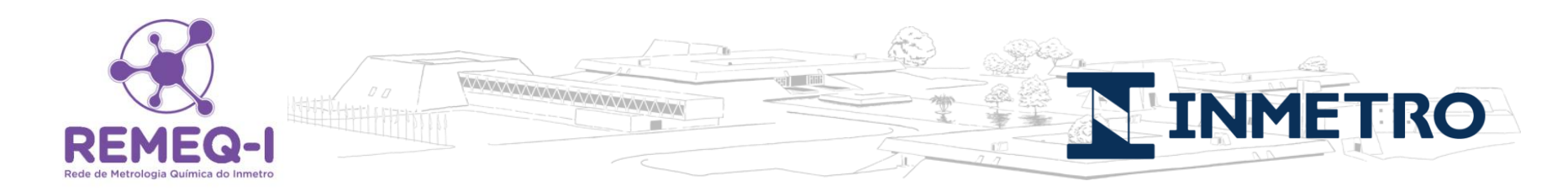

#### Escolher o país e clicar no [+]:

|          |            |            | Number of CRMs found: 6           |   |              |
|----------|------------|------------|-----------------------------------|---|--------------|
| CRM Name |            | e          | ethanol                           |   |              |
| Α        | Ν          | 0          | Description                       |   | [+]          |
| ۲        | $\bigcirc$ | $\bigcirc$ |                                   |   | [-]          |
| 🗹 Co     | untry      | y          |                                   | • | [+]          |
|          |            |            | THE NETHERLANDS<br>UNITED-KINGDOM |   | [-]          |
| 🗹 Pro    | duc        | er         |                                   | • | [+]          |
|          |            |            |                                   | A | [-]          |
|          |            |            | Apply Filter Show Results         | Ŧ | Clear Search |

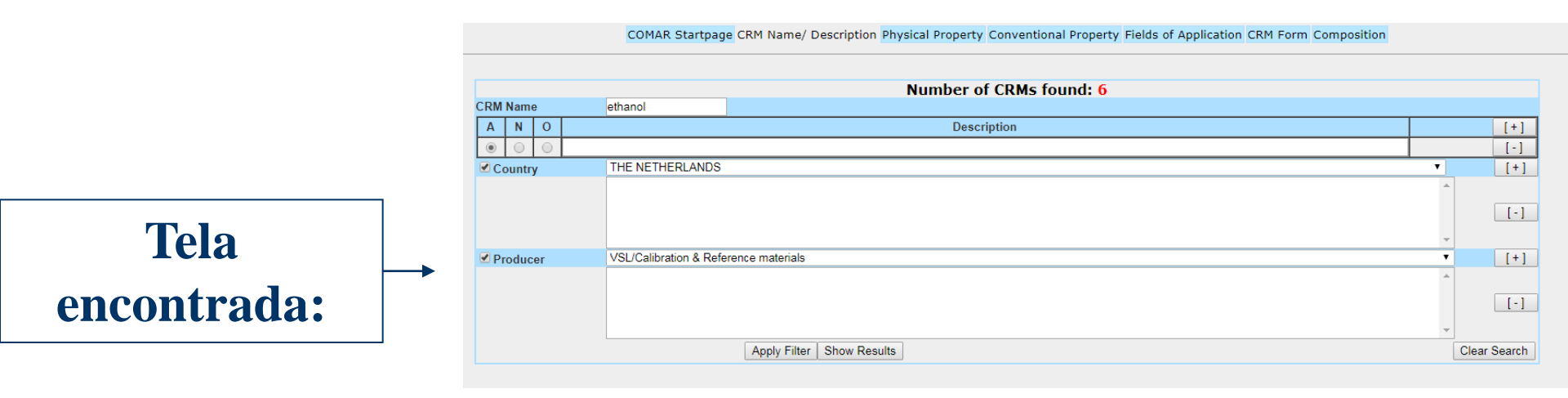

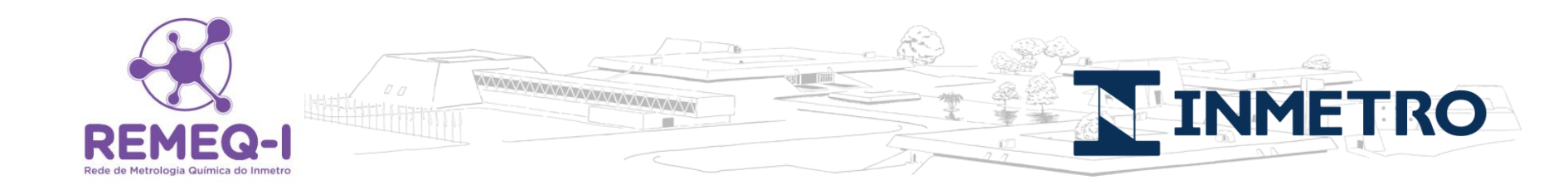

|          |                         | Number of CRMs found: 2   |        |              |
|----------|-------------------------|---------------------------|--------|--------------|
| CRM Name | ethanol                 |                           |        |              |
| A N O    |                         | Description               |        | [+]          |
|          |                         |                           |        | [-]          |
| Country  |                         |                           | ۲      | [+]          |
|          | THE NETHERLANDS         |                           | *      | [-]          |
| Producer |                         |                           | ▼<br>▼ | [+]          |
|          | VSL/Calibration & Refer | rence materials           | •      | [-]          |
|          |                         | Apply Filter Show Results |        | Clear Search |

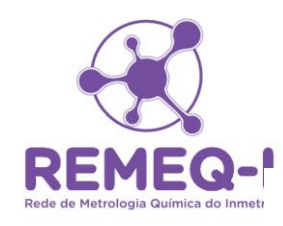

# **Relatório gerado:**

**N** INMETRO

| 1 CDM Nam                                                                                                    | 10                          | Statue                                               | Voar                  | Country                                                                    | Validity                                                                    |  |  |  |
|----------------------------------------------------------------------------------------------------|-----------------------------|------------------------------------------------------|-----------------------|----------------------------------------------------------------------------|-----------------------------------------------------------------------------|--|--|--|
| Ethanol in Air                                                                                                    |                             | Status                                               | Tear                  |                                                                            | Validity                                                                    |  |  |  |
| Ethanor In Air                                                                                                    |                             | avallable                                            |                       | THE NETHERLANDS                                                            | 2 years after certification                                                 |  |  |  |
| Producer                                                                                                    | VSL/C                       | Calibration & Re                                     | eference              | e materials                                                                |                                                                             |  |  |  |
| Primary reference materials containing ethanol in synthetic air are available in a range of composition. Nominal<br>fraction range: 75 ppm to 750 ppm (mol/mol). Within the listed range any composition can be supplied.                             |                             |                                                      |                       |                                                                            |                                                                             |  |  |  |
| Each mixture is prepared individually according to ISO standard 6142 (Gas analysis - Preparation of calibration gas<br>mixtures - Gravimetric methods). After preparation the composition is verified against Dutch Primary Standard Gas<br>Mixtures. |                             |                                                      |                       |                                                                            |                                                                             |  |  |  |
| Cylinder Pressure                                                                                                    | e 11,5                      | MPa Cylinder \                                       | Valve O               | utlet DIN 477 No 1 Approximate de                                          | eliverable volume 0,6 m3                                                    |  |  |  |
| Fields of<br>Application                                                                                                    | Qualit<br>Le<br>Orgar<br>Co | y of Life<br>gal Controls, C<br>nics<br>ommon Organi | Criminol<br>cs:Solve  | ogy<br>ents, Gases, Gas Mixtures                                           |                                                                             |  |  |  |
| 2 CRM Nam                                                                                                    | ne                          | Status                                               | Year                  | Country                                                                    | Validity                                                                    |  |  |  |
| Ethanol in N2                                                                                                    |                             | available                                            |                       | THE NETHERLANDS                                                            | 2 years after certification                                                 |  |  |  |
| Producer                                                                                                    | VSL/0                       | Calibration & Re                                     | eference              | e materials                                                                |                                                                             |  |  |  |
| Primary reference<br>range: 75 ppm to                                                                                                    | e mate<br>750 p             | rials containing<br>pm (mol/mol).                    | g ethand<br>Within th | l in nitrogen are available in a ran<br>ne listed range any composition ca | ge of composition. Nominal fraction<br>an be supplied.                      |  |  |  |
| Each mixture is p<br>mixtures - Gravin<br>Mixtures.                                                                                                    | repare<br>netric r          | ed individually a<br>nethods). After                 | accordin<br>prepara   | g to ISO standard 6142 (Gas anal<br>ation the composition is verified ag   | lysis - Preparation of calibration gas<br>gainst Dutch Primary Standard Gas |  |  |  |
| Cylinder Pressure                                                                                                    | e 11,5                      | MPa Cylinder \                                       | Valve O               | utlet DIN 477 No 1 Approximate de                                          | eliverable volume 0,6 m3                                                    |  |  |  |
| Fields of Legal Controls, Criminology    Application  Organics   Common Organics:Solvents, Gases, Gas Mixtures                                                                                                    |                             |                                                      |                       |                                                                            |                                                                             |  |  |  |
| Number of result                                                                                                    | ts: 2                       |                                                      |                       |                                                                            | Page: 1 of 1                                                                |  |  |  |
| Previous Next Prin                                                                                                    |                             |                                                      |                       | Print Preview                                                              | Back to Selection Page                                                      |  |  |  |

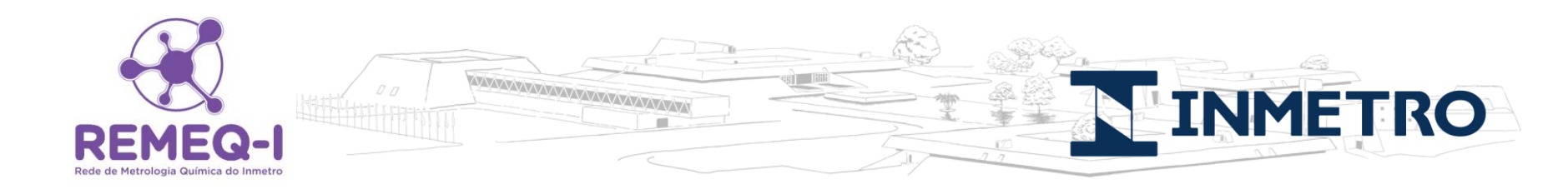

# Para realizar os outros tipos de pesquisa é o mesmo procedimento

| CRM Name/<br>Description | Search by CRM name, catalogue number or in the field description |
|--------------------------|------------------------------------------------------------------|
| <b>Physical Property</b> | Search by physical properties                                    |
| Conventional<br>Property | Search by standardized properties                                |
| Fields of<br>Application | Search by fields of application                                  |
| CRM Form                 | Search by form of material                                       |
| Composition              | Search by content of molecules and elements                      |

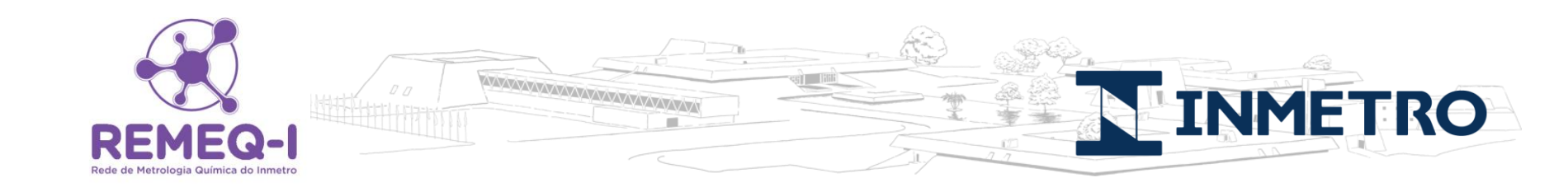

# Se a segunda forma de pesquisa for a escolhida: <u>Physical Property</u>:

Physical Property Search by physical properties

#### Tela encontrada:

| Number of CRMs found: 2011 |   |              |  |  |  |  |
|----------------------------|---|--------------|--|--|--|--|
| Physical Property          | • | [+]          |  |  |  |  |
| Country                    |   |              |  |  |  |  |
| Producer                   |   |              |  |  |  |  |
| Apply Filter Show Results  |   | Clear Search |  |  |  |  |

# Digita a propriedade física que deseja procurar e clica em [+]. Depois seleciona as caixas country e producer

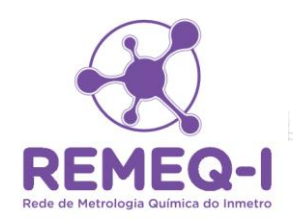

# Escolha a propriedade física

COMAR Startpage CRM Name/ Description Physical Property Conventional Property Fields of Application CRM Form Composition

INMETRO

|                     | Number of CRMs found: 1531                                                              |   |              |
|---------------------|-----------------------------------------------------------------------------------------|---|--------------|
| Physical Property   | Y                                                                                       | ' | [+]          |
| Country<br>Producer | Absorbance (7-27.4)                                                                     |   |              |
|                     | Amount concentration (8-13)<br>Amount of substance (8.3)                                |   | Clear Search |
|                     | Angle (1-1)<br>Areal density (other)<br>Calorific value (other)                         |   |              |
|                     | Cloud point (other)<br>Cold filter plugging point (other)<br>Colour temperature (other) |   |              |
|                     | Conductivity (5-37)<br>Density (3-2)<br>Diameter (1, 3,6)                               |   |              |
|                     | Dynamic viscosity (3-23)<br>Electrolytic conductivity (8-48)                            |   |              |
|                     | Enthalpy of fusion (4-20.3x)<br>Enthalpy of melting (other)                             |   |              |
|                     | Enthalpy of phase transition (other)<br>Freezing point (other)                          | , |              |

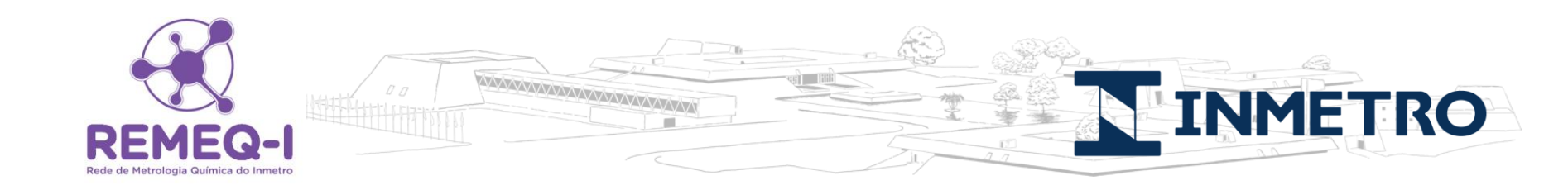

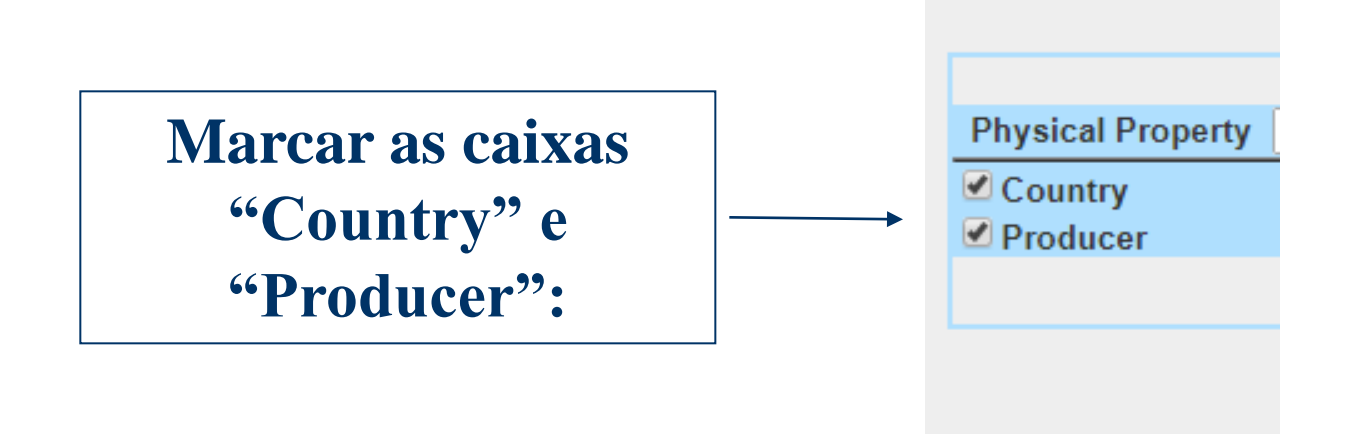

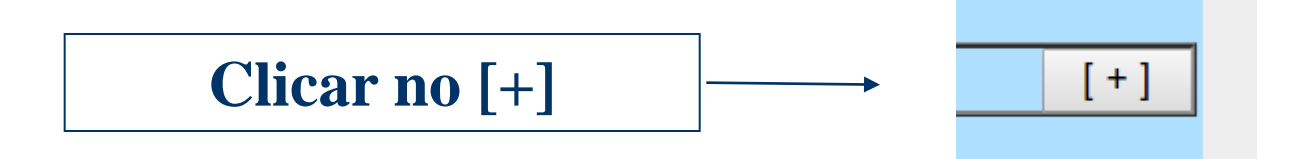

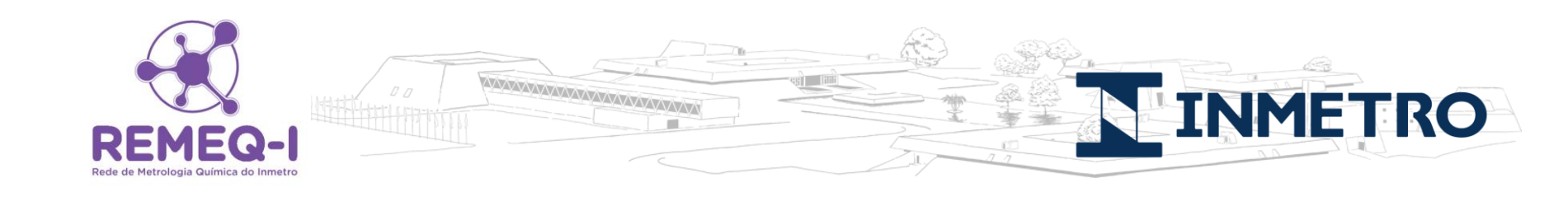

| Number of CRMs found: 9 |                           |           |     |       |        |  |  |
|-------------------------|---------------------------|-----------|-----|-------|--------|--|--|
| Physical Property       |                           |           | ۲   |       | [+]    |  |  |
| ANO                     | Physical Property         | Unit      | min | max   |        |  |  |
| 💿 🔘 🔘 Thermal d         | conductivity (4-9)        | W/(m.K) 🔻 |     |       | [-]    |  |  |
| Country                 |                           |           |     | ۲     | [+]    |  |  |
|                         | PELOUM.                   |           |     |       |        |  |  |
|                         | UNITED-KINGDOM            |           |     |       | [-]    |  |  |
|                         |                           |           |     | -     |        |  |  |
| Producer                |                           |           |     | ۲     | [+]    |  |  |
|                         |                           |           |     | *     |        |  |  |
|                         |                           |           |     |       | [-]    |  |  |
|                         |                           |           |     | -     |        |  |  |
|                         | Apply Filter Show Results |           |     | Clear | Search |  |  |

Selecionar o país e clicar em +; aparecerá lista com os produtores, selecionar o produtor que deseja pesquisar e clicar em +; depois clicar em show results.

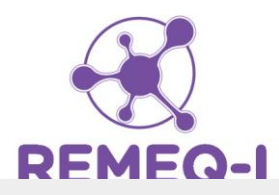

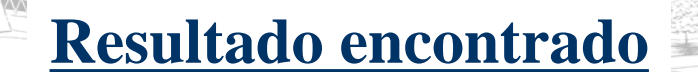

INMETRO

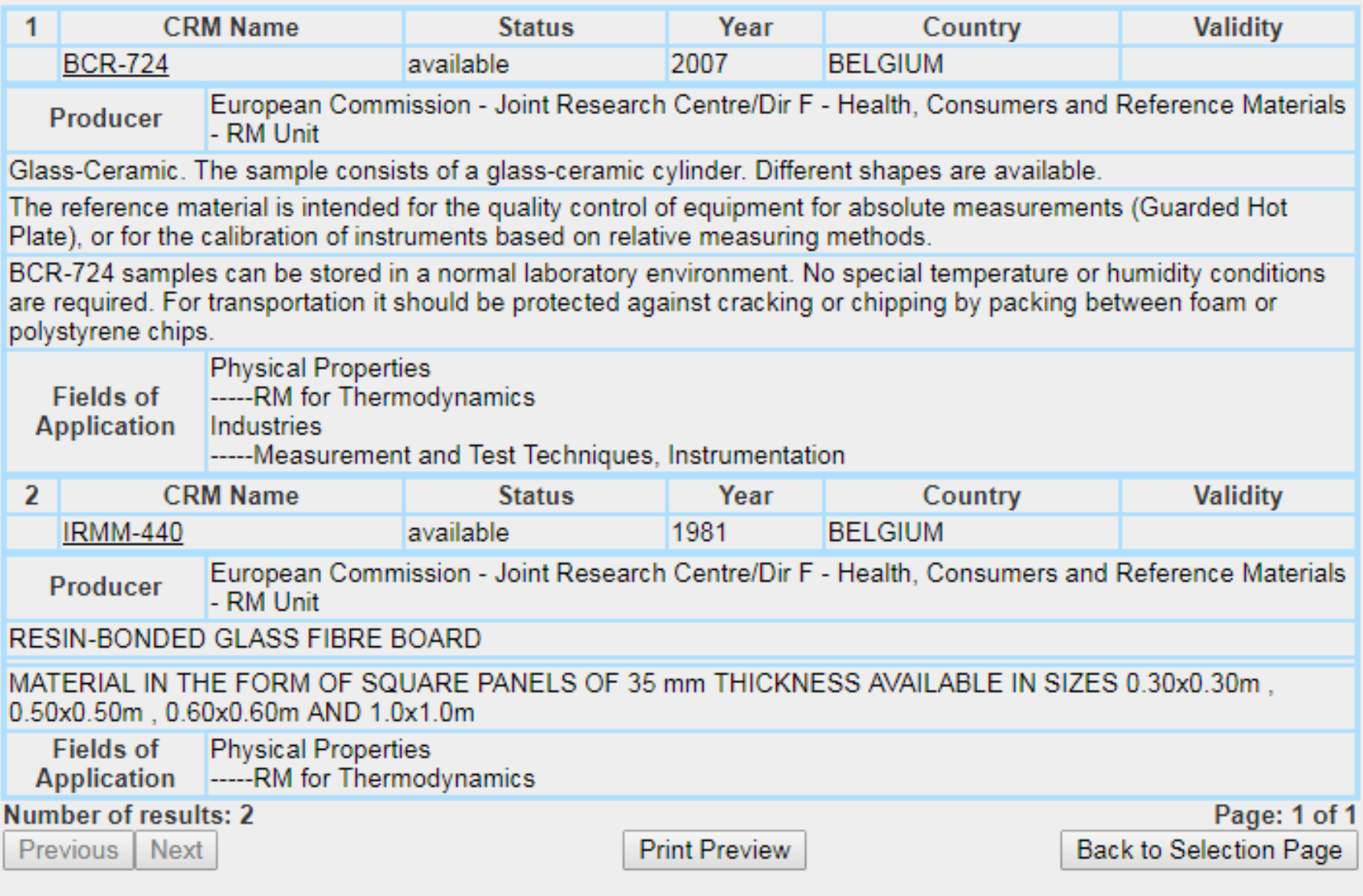

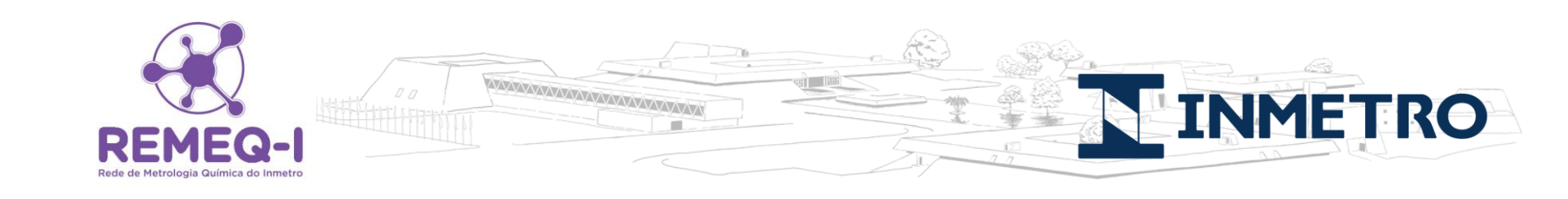

# **Considerações Finais**

1 - O COMAR é um banco de dados internacional de Materiais de Referência gerenciado pelo instituto de metrologia da Alemanha (BAM), portanto lembre-se sempre de que suas buscas devem ser feitas em inglês;

2 – A interface do banco de dados do COMAR possui uma limitação de busca, na qual caso não se saiba o nome exato de cadastro do material terá maiores dificuldades para encontrá-lo. Veja o exemplo a seguir:

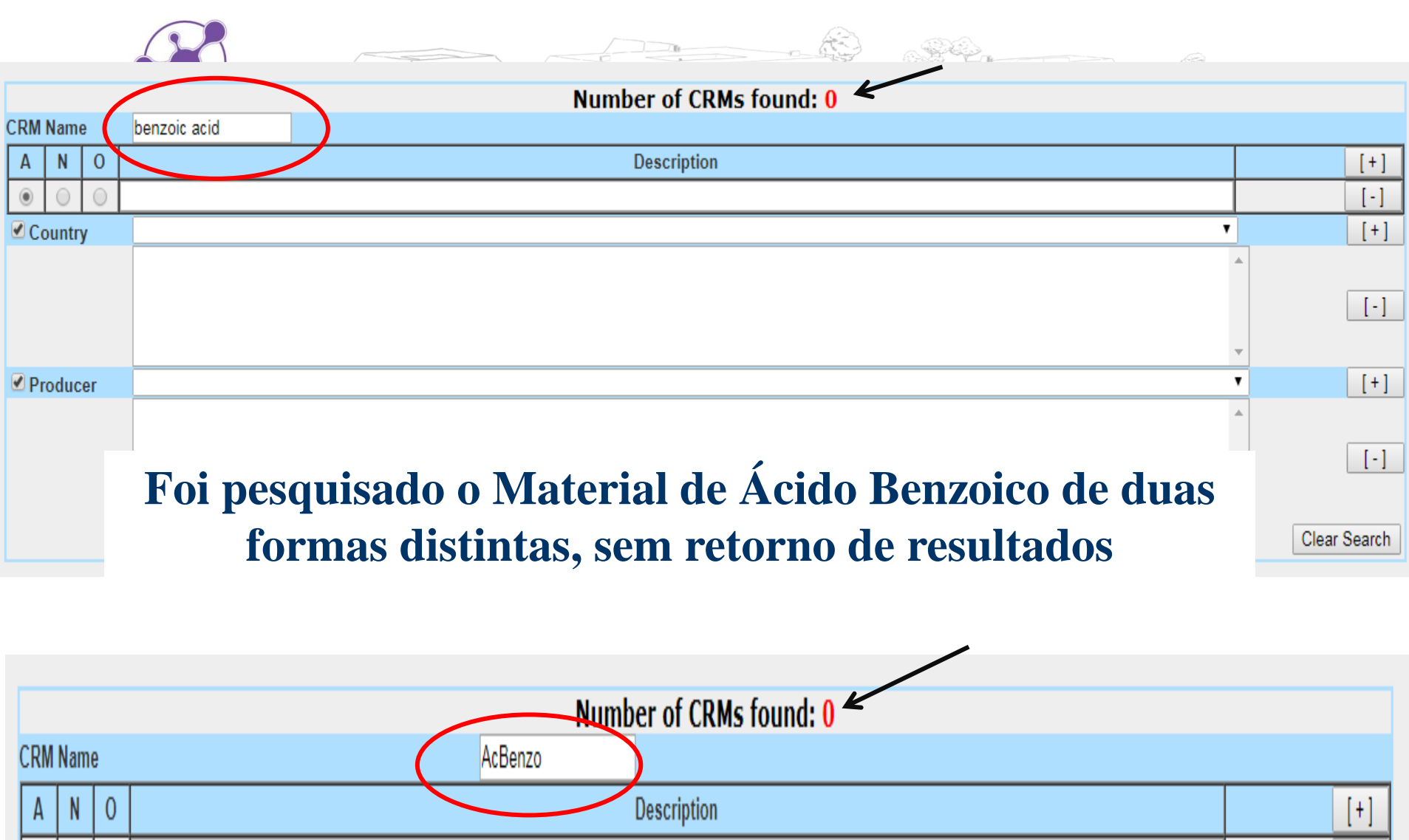

|    |        |    | · · · · · · · · · · · · · · · · · · · | •           |
|----|--------|----|---------------------------------------|-------------|
| 0  | 0      | 0  |                                       | [•          |
| C  | ountry |    |                                       |             |
| Pr | oduce  | er |                                       |             |
|    |        |    | Apply Filter Show Results             | Clear Searc |

Apply Filler

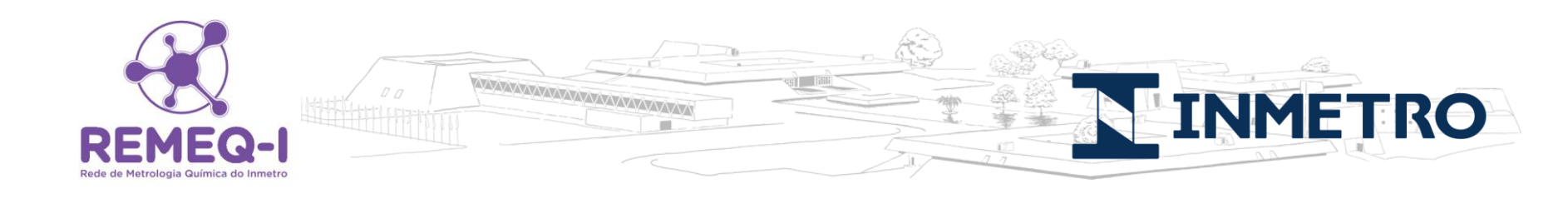

# No entanto existe pelo ao menos um Material de Referencia de Ácido Benzoico cadastrado no COMAR:

|                                                                                                |                                                                                                    | 37                   |             |              |            |  |  |  |
|------------------------------------------------------------------------------------------------|----------------------------------------------------------------------------------------------------|----------------------|-------------|--------------|------------|--|--|--|
| 15                                                                                             | CRM Name                                                                                                    | Status               | Year        | Country      | Validity   |  |  |  |
| MRC8741/                                                                                       | AcBenzo                                                                                                    | available            | 2019        | BRAZIL       | 29/01/2020 |  |  |  |
| Producer                                                                                       | INMETRO - Instituto Nacior                                                                                                    | nal de Metrologia, O | Qualidade e | Tecnologia / |            |  |  |  |
| This CRM (Certif<br>gravimetric meth-<br>deuterated benzo<br>This CRM has its                  | This CRM (Certified Reference Material) is composed of a solution of benzoic acid in orange juice, prepared by the gravimetric method and analyzed by flow injection analysis using mass spectrometer with isotope dilution and deuterated benzoic acid (D5) as an internal standard. |                      |             |              |            |  |  |  |
| This CRM was pr<br>must be stored b<br>it is frozen.                                           | This CRM was produced in batch of 5.9 mL of penicillin-borosilicate glass solutions containing 30 mL each. The CRM must be stored before and after use in a place protected from light and in the temperature range (-20 $\pm$ 5) ° C so that it is frozen.                           |                      |             |              |            |  |  |  |
| Fields of<br>Application<br>Biological and Clinical<br>Organics<br>other Analytical Organic RM |                                                                                                    |                      |             |              |            |  |  |  |